# Vejledning til indberetning af medlemstal

Gå ind på foreningsportalen: <u>https://selvbetjening.winkas.net/default.asp?wkid=rodovre&navid=1</u>

• Tryk på login øverst på siden

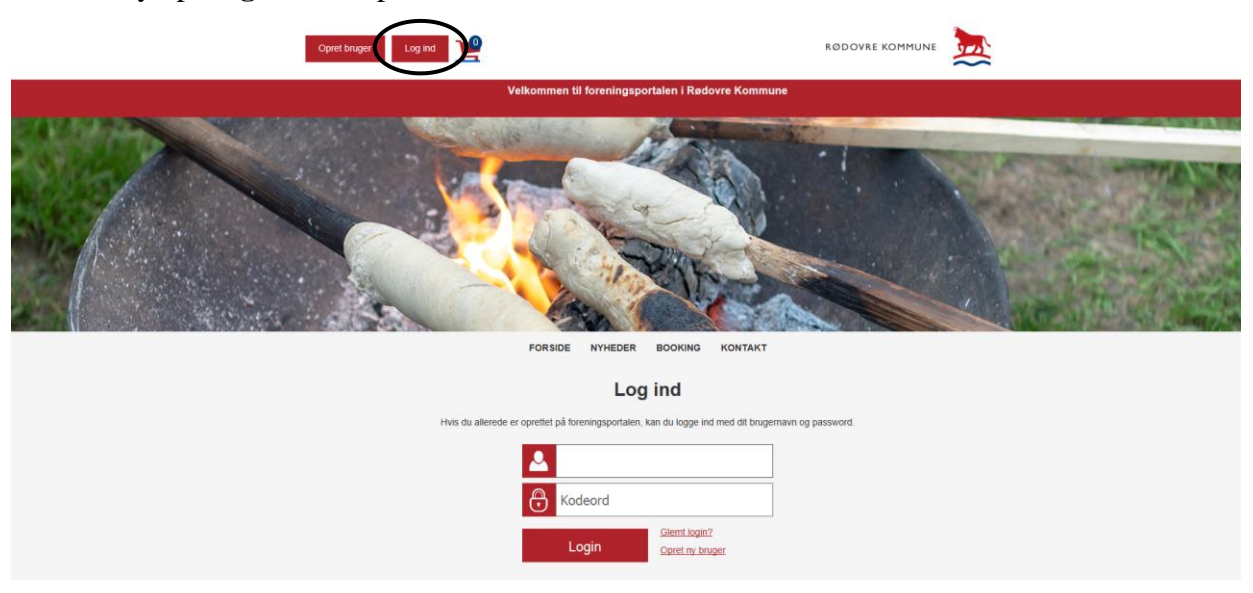

• Tryk derefter på **Min profil** øverst på siden

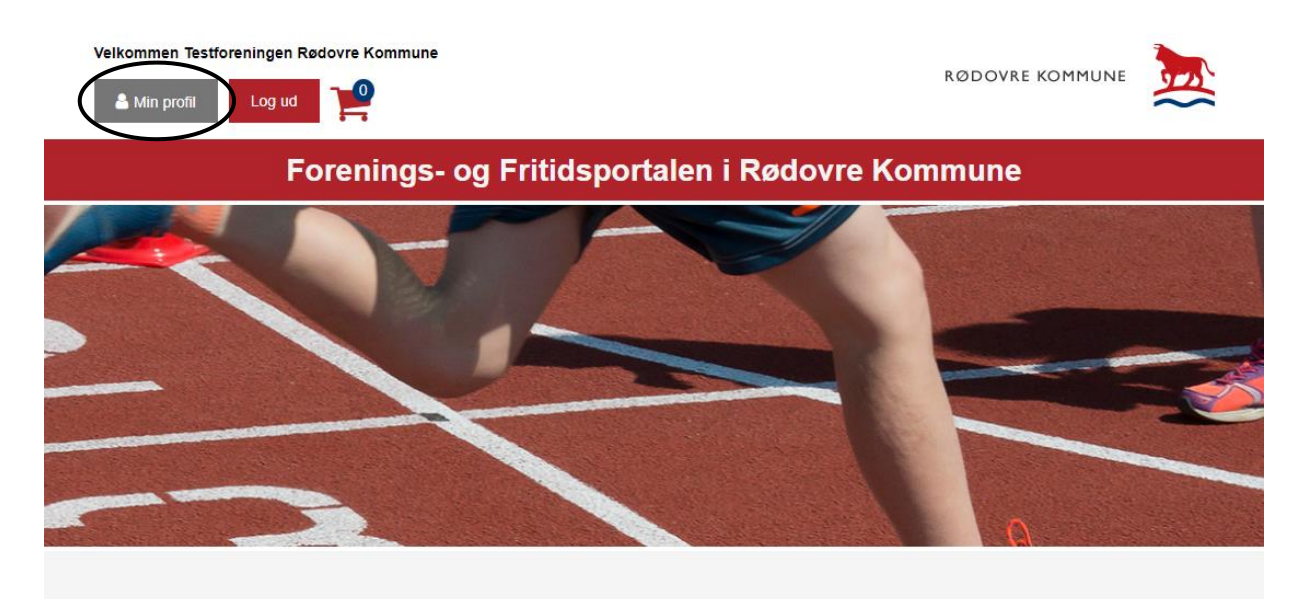

Under foreningens profil kan du se en oversigt med forskellige muligheder.

• Tryk på **Ansøg/afregn tilskud** 

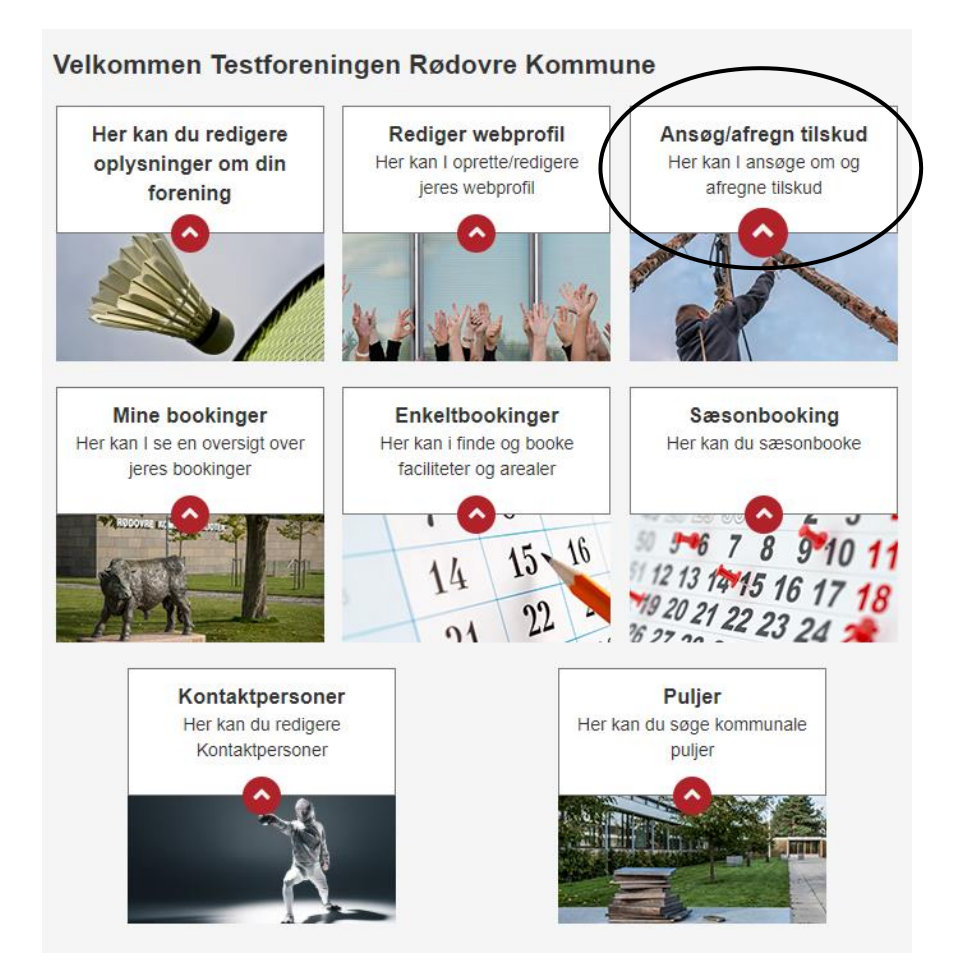

• Tryk derefter på **Ansøg om tilskud** 

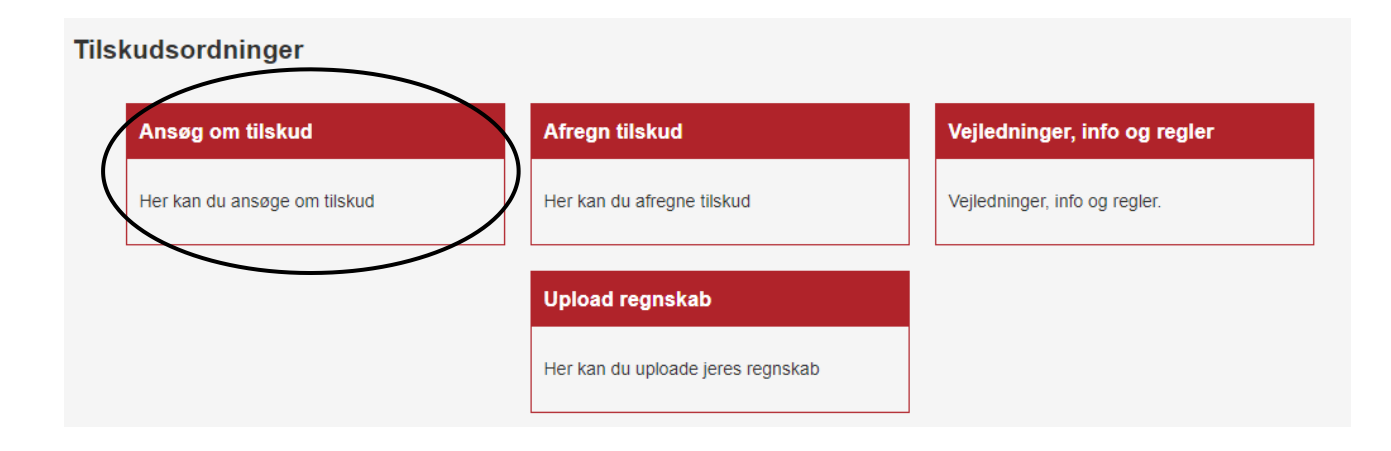

Inde på tilskudssiden kan du se en oversigt med forskellige muligheder.

• Tryk på **Medlemstal** nederst på siden

| Rødovreordningen - Idræt                                                                                                    | Rødovreordningen - Spejdere                                                                                                    | Lokaletilskud - Fast lokale                                                                                                    |
|----------------------------------------------------------------------------------------------------|----------------------------------------------------------------------------------------------------|----------------------------------------------------------------------------------------------------|
| Rødovre Kommune yder årligt et tilskud pr.<br>medlem under 25 år. Der kan søges om<br>persontilskud, træner, leder og<br>instrukteruddannelse, enkeltstående<br>arrangementer og grupperejser og<br>transport. | Rødovre Kommune yder årligt et tilskud pr.<br>medlem under 25 år. Der kan søges om<br>persontilskud, leder og instrukteruddannelse<br>og enkeltstående arrangementer og<br>grupperejser. | Har din forening egne lokaler, lejer private<br>lokaler for børn og unge under 25 år, kan 1<br>søge om lokaletilskud.                                             |
| Lokalətiləkud - Hyttəturə                                                                                                    | Ekstraordinære tilskud                                                                                                    | Venskabsbyordningen                                                                                                    |
| Her kan du søge om tilskud til lejrpladser og<br>hytteleje til aktiviteter primært for børn og<br>unge under 25 år.                                                                                            | Pulje til ekstraordinære leder, træner- og<br>instruktøruddannelse, enkeltstående<br>arrangementer/grupperejser og<br>transporttilskud.                                                  | Pulje til besøg aftil Rødovre Kommunes<br>venskabsbyer, Järvenpaa i Finland,<br>Lörenskog i Norge og Täby i Sverige.                                              |
| Tilskud - Særlige grupper                                                                                                    | Aftenskoler - Tilskud                                                                                                    | Aftenskoler - Loksletilskud                                                                                                    |
| Tilskud til særlige grupper - Pensionister,<br>efteriensmodtagere, arbejdsledige og<br>personer på overførselsindkomst - PEA-O.                                                                                | Tilskud til undervisning, studiekredse,<br>foredragsvirksomhed og debatskabende<br>aktiviteter.                                                                                          | Tilskud til leje af lokaler til<br>undervisningsformål.                                                                                                    |
| Tilskud til nærmere angivne formål<br>- § 6, stk.2                                                                                                    | Lokaletilskud – Bowlingklubber                                                                                                    | Covid-19 puljen                                                                                                    |
| Tiskud til nærmere angivne formål, som<br>ikke er omfattet af retningslinjerne for<br>medtagelse af tilskud fra Rødovreordningen.                                                                              | Lokaletiskud til bowlingklubber                                                                                                    | Covid-19 puljen                                                                                                    |
| Atlenskoler – Tilskud til Inventar                                                                                                    | Tilskud til medlemmer med<br>handicap eller særlige udfordringer                                                                                                    | Ekstraordinær pulje til<br>voksenundervianing og Covid-19                                                                                                    |
| Ekstraordinær pulje og COVID-19 tiltag                                                                                                    | Tilskud til medlemmer med handicap eller<br>særlige udfordringer                                                                                                    | tiltag<br>Ekstraordinær pulje til voksanundervisning<br>og Covid-19 tiltag                                                                                        |
| Trænertilskud til<br>voksenunderdening                                                                                                    | Fritidepae – kontingent                                                                                                    | Fritidapaa – stævner/lejrture                                                                                                    |
| Trænertilskud til voksenundervisning                                                                                                    | Fritidspasordningen er for bæm og unge 0-<br>18 år, hvor man kan ansøge om at få<br>tiskudfbetaling af kontingent og<br>specialudstyr                                                    | Når et barn/ung fär betalt kontingent via<br>Fritidspasordningen, kan der også i særlig<br>tiftælde søges om støtte i forbindelse med<br>stævner og træningslejre |
| (                                                                                                    | Mediemstal                                                                                                    |                                                                                                    |

På siden Medlemstal kan du nu registrere, hvor mange medlemmer I har i de forskellige aldersgrupper i foreningen.

Udfyld:

- Antal medlemmer, drenge 0-6 år
- Antal medlemmer, drenge 7-12 år
- Antal medlemmer, drenge 13-18 år

Udfyld:

- Antal medlemmer, mænd 19-24 år
- Antal medlemmer, mænd 25-39 år
- Antal medlemmer, mænd 40-59 år
- Antal medlemmer, mænd 60-69 år
- Antal medlemmer, mænd 70 år og derover

| <u> </u>                                                                                                   |     |  |  |
|----------------------------------------------------------------------------------------------------|-----|--|--|
| Drenge 0-6 år                                                                                              |     |  |  |
| 0                                                                                                    |     |  |  |
| Drenge 7-12 år                                                                                             |     |  |  |
| 0                                                                                                    |     |  |  |
| Drende 13 18 år                                                                                            |     |  |  |
|                                                                                                    |     |  |  |
| L                                                                                                    |     |  |  |
|                                                                                                    |     |  |  |
| loopd                                                                                                    |     |  |  |
| Mænd                                                                                                    |     |  |  |
| Mænd<br>Mænd 19-24 år                                                                                      |     |  |  |
| Mænd<br>Mænd 19-24 år                                                                                      |     |  |  |
| Mænd 19-24 år<br>0<br>Mænd 25-39 år                                                                        |     |  |  |
| Mænd 19-24 år<br>0<br>Mænd 25-39 år<br>0                                                                   |     |  |  |
| Mænd 19-24 år<br>0<br>Mænd 25-39 år<br>0<br>Mænd 40-59 år                                                  |     |  |  |
| Mænd 19-24 år<br>0<br>Mænd 25-39 år<br>0<br>Mænd 40-59 år<br>0                                             |     |  |  |
| Mænd 19-24 år<br>0<br>Mænd 25-39 år<br>0<br>Mænd 40-59 år<br>0<br>Mænd 60-69 år                            |     |  |  |
| Mænd 19-24 år<br>0<br>Mænd 25-39 år<br>0<br>Mænd 40-59 år<br>0<br>Mænd 60-69 år<br>0                       |     |  |  |
| Mænd 19-24 år<br>0<br>Mænd 25-39 år<br>0<br>Mænd 40-59 år<br>0<br>Mænd 60-69 år<br>0<br>Mænd 70 år og dero | NPF |  |  |

#### Udfyld:

- Antal medlemmer, piger 0-6 år
- Antal medlemmer, piger 7-12 år
- Antal medlemmer, piger 13-18 år

### Udfyld:

- Antal medlemmer, kvinder 19-24 år
- Antal medlemmer, kvinder 25-39 år
- Antal medlemmer, kvinder 40-59 år
- Antal medlemmer, kvinder 60-69 år
- Antal medlemmer, kvinder 70 år og derover

| Piger 0-6 år                         |  |  |
|--------------------------------------|--|--|
|                                      |  |  |
| Piger 7-12 år                        |  |  |
| 0                                    |  |  |
| Piger 13-18 år                       |  |  |
| 0                                    |  |  |
|                                      |  |  |
|                                      |  |  |
|                                      |  |  |
| Kvinder                              |  |  |
|                                      |  |  |
| Kvinder 19-24 år                     |  |  |
| 0                                    |  |  |
| Kvinder 25-39 år                     |  |  |
| 0                                    |  |  |
| Kvinder 40-59 år                     |  |  |
| 0                                    |  |  |
| <ul> <li>Kvinder 60-69 år</li> </ul> |  |  |
| 0                                    |  |  |
| Kvinder 70 år og derover             |  |  |
|                                      |  |  |
|                                      |  |  |
|                                      |  |  |

Herefter vil du kunne trykke på:

- Gem (hvis du vil gennemse og indsende dine oplysninger)
- Gem kladde (hvis du vil gemme dine oplysninger og arbejde videre på et senere tidspunkt)

Hvis du vælger **Gem kladde**, kan du finde din kladde inde på siden Medlemstal. Tryk på **vis** for at se og ændre din kladde.

## Indberetning af medlemstal

Hver forening skal hvert år registrere hvor mange medlemmer foreningen har i de forskellige aldersgrupper.

Foreningens aktive medlemmer skal opgøres hvert år pr. 31. december. I skal optælle/registrere alle jeres aktive medlemmer, som har været indmeldt i kalenderåret. Aktive medlemmer defineres som medlemmer, der har betalt kontingent i minimum 3 måneder i indberetningsåret. Det samme medlem må kun tælles med en gang pr. kalenderår pr. forening/afdeling.

#### Aldersskifte

De medlemmer som i registreringsåret skifter alder fra en aldersgruppe til en anden (eksempeltvis fylder 19 år i april), registreres i den aldersgruppe, som svare til den alder medlemmet har den 31.12.

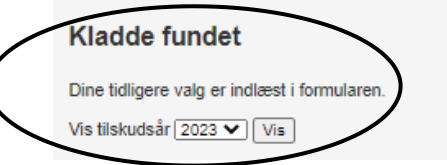

Hvis du vælger Gem, kan du herefter se en opsummering af dine indtastede medlemstal.

I bunden af siden kan du nu vælge Godkend og indsend eller Rediger.

Vælger du **Rediger** kan du redigere dine oplysninger.

Vælger du Godkend og indsend, indsender du de indtastede oplysninger.

| Indberetning af medlemstal                                                                                                    | Kvinder                      |
|----------------------------------------------------------------------------------------------------|------------------------------|
| ner tanknig saa hees a myssele hoo navye meesmark ooking on ni di 2004/dig Adabig Ugi Gio.<br>Forningen eisie meetemen koo googen heet kay oo koosteka i laid geniselike geniselike nedermar, san har veet indreid i kilendecket.<br>Alsie medermare adneses som medermare, de har bæte indringen i indrinum 3 meleder indre einigstet.<br>Die aannes medern nisk ausbesen eine de navgo i kalender op meledig bieling. |                              |
| Aldersakitta<br>De restimuenten i registereingebet skitter alder far en aldersgruppe til en anden jeksempelhåt fylder 19 år i april), registerens i den aldersgruppe, som svære til                                                                                                    | Kvinder 19-24 år             |
| Opcummering                                                                                                    | 0                            |
| (inter-sec.if)                                                                                                    | Kvinder 25-39 år             |
| Drunge                                                                                                    | 0                            |
| Drange 5-6 fer                                                                                                    | Kvinder 40-59 år             |
| 0<br>Denos 7-12 ár                                                                                                    |                              |
| 0                                                                                                    |                              |
| Dange 13-18 Ar                                                                                                    | Kvinder 60-69 år             |
|                                                                                                    | 0                            |
| Mand                                                                                                    | Kvinder 70 år og derover     |
| Manual 45-24 Jan                                                                                                    | 0                            |
| ū                                                                                                    |                              |
| Marent 25-30 kr                                                                                                    | $\sim$                       |
| Manori 65.00 kr                                                                                                    |                              |
| Mende 60-60 ar                                                                                                    | Godkend og indsend Rediger   |
| 0<br>Mend 70 /r og derover                                                                                                    | $\bigcirc \bigcirc \bigcirc$ |
| ۵                                                                                                    |                              |
|                                                                                                    |                              |
| Piper                                                                                                    |                              |
| Pgw 04 Ar                                                                                                    |                              |
| 0<br>Ppw7-02.tr                                                                                                    |                              |
| <u> </u>                                                                                                    |                              |
| Pgw15-18ar                                                                                                    |                              |
|                                                                                                    |                              |
| Kvinder                                                                                                    |                              |
| Kinder (4-2) for                                                                                                    |                              |
| Nicodae 22-30 kr                                                                                                    |                              |
| 0<br>Winder (AMI) to                                                                                                    |                              |
|                                                                                                    |                              |
| KLonder CD-CH ar                                                                                                    |                              |
| Kiloder 70 år og derover                                                                                                    |                              |
| L.                                                                                                    |                              |
|                                                                                                    |                              |
| Godhend og indoend Redger                                                                                                    |                              |